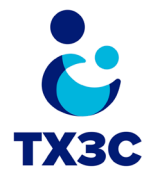

This desk aid helps Child Care Services providers use the Payments section of KinderConnect. Additional resources on TX3C (Texas Child Care Connection) are available on <u>https://tx3c.info</u>.

### Accessing Provider Payment Proofs by 'Processed Date'

1. In the KinderConnect portal click **Payments** under the **Provider** tab.

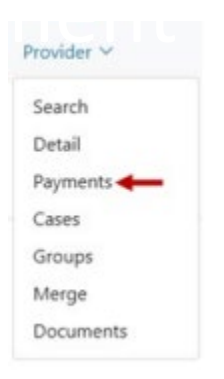

 Searching by Processed Date (date when the Workforce Board processed the payment): The Provider will be automatically selected. Enter the Start Date and End Date of when the payments were processed or use the Calendar button to select. Select Processed Date in the Date Filter field. Select Paid in the Status field.

| Provider Payme | ents               |          |
|----------------|--------------------|----------|
| Provider: *    | Kid7 Town (868059) | Select » |
| Start Date: *  | 02/24/2025         |          |
|                |                    |          |

| End Dat   | End Date: * |       | 4/2025     |   |
|-----------|-------------|-------|------------|---|
| Date Filt | ter:        | Proce | essed Date | ~ |
| Status:   | Status:     |       |            | ~ |
| Search    | Clear       | Print | Export     |   |

:::

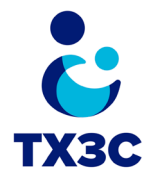

3. Press the Search button.

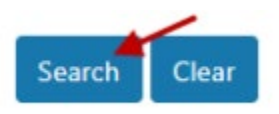

- 4. The Search Results will show all the paid payments processed on the selected date. Check the box of the payment(s) you would like to view and press **Print**.
  - Please note: 'Status' date is the Processed Date

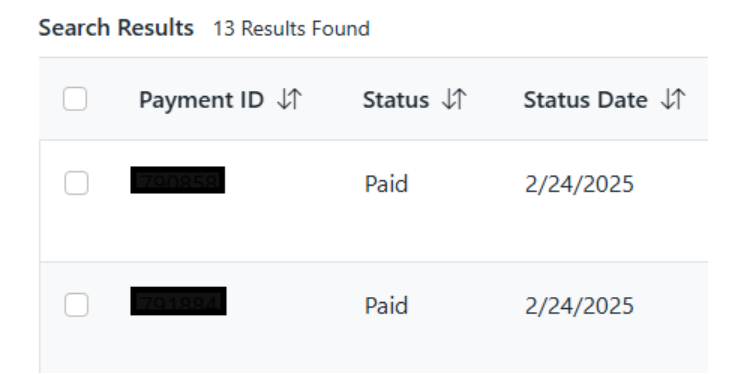

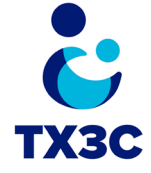

5. The **Payment Statement** report will download onto your computer with the paid payments you checked from the Search Results.

#### **Payment Statement**

May 09, 2025

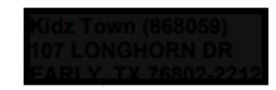

| Family (Child)/Age Group                  | Pmt ID | Period                  | Payment Type | Amount   |
|-------------------------------------------|--------|-------------------------|--------------|----------|
| MCLAUGHEIN (MCLAUGHEIN: TAYTUM School Age |        | 02/10/2025 - 02/23/2025 | ChildCare    | 217.35   |
|                                           |        | TRS3 9 BL Days@ 24.15   | 217.35       |          |
|                                           |        |                         | Family Fee   | -74.00   |
|                                           | 790858 |                         | Paid         | \$143.35 |
|                                           |        |                         |              |          |
| WALKER (WONDRASH, BENNETT /Infant 1       |        | 02/24/2025 - 03/09/2025 | ChildCare    | 372.90   |
|                                           |        | TRS3 10 FT Days@ 37.29  | 372.90       |          |
|                                           |        |                         | Family Fee   | -66.00   |
|                                           | 70499/ |                         | Paid         | \$306.90 |
|                                           |        | Provider Total:         |              | \$450.25 |

# The totals reflected on the Payment Statement report should match the amount of payment you have received. If there are any discrepancies, please contact your Local Workforce Board.

Searching by the **Processed Date** will allow you to view all the payments and/or adjustments that were processed for your center by your Local Workforce Board on a particular payment date. If there were any adjustments made to payments, the Service Period dates will be reflected to show which timeframe the adjustment was for.

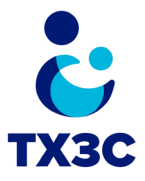

## Accessing Provider Payment Proofs by 'Service Period'

 <u>Searching by Service Period</u> (Includes all dates of service within a given service period): The **Provider** will be automatically selected. Enter the **Start Date** and **End Date** of the service period or use the Calendar button to select the dates. Select **Service Period** in the **Date Filter**. Select **Paid** in the **Status** field.

| Provider Paymer | nts                |          |   |
|-----------------|--------------------|----------|---|
| Provider: *     | Kidz Town (868059) | Select » |   |
| Start Date: *   | 02/24/2025         |          |   |
| End Date: *     | 03/09/2025         |          |   |
| Date Filter:    | Service Period     |          | ~ |
| Status:         | Paid               |          | ~ |

2. Press the **Search** button.

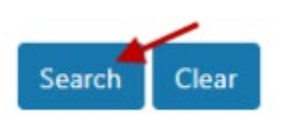

3. The Search Results will show all the paid payments processed for the selected Service Period. Check the box of the payment(s) you would like to view and press **Print**.

| Search | Search Results 17 Results Found |          |                 |                                        |                    |  |  |
|--------|---------------------------------|----------|-----------------|----------------------------------------|--------------------|--|--|
|        | Payment ID 🏼 🎝                  | Status 🗸 | Status Date 🏼 🎝 | Period Start Date $\downarrow\uparrow$ | Period End Date ↓↑ |  |  |
|        |                                 | Paid     | 2/24/2025       | 2/24/2025                              | 3/9/2025           |  |  |
|        | 703977                          | Paid     | 2/24/2025       | 2/24/2025                              | 3/9/2025           |  |  |

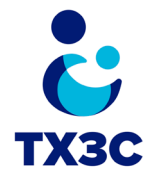

4. The **Payment Statement** report will download to your computer with the paid payments you checked from the Search Results

#### **Payment Statement**

May 09, 2025

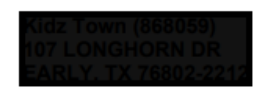

| Family (Child)/Age Group         | Pmt ID | Period                  | Payment Type | Amount   |
|----------------------------------|--------|-------------------------|--------------|----------|
| WALKER WONDRASH BENNETT Infant 1 |        | 02/24/2025 - 03/09/2025 | ChildCare    | 372.90   |
|                                  |        | TRS3 10 FT Days@ 37.29  | 372.90       |          |
|                                  |        |                         | Family Fee   | -66.00   |
|                                  | 791884 |                         | Paid         | \$306.90 |
|                                  |        |                         |              |          |
| HARDY.(HICKSEJAXYN)/Infant 1     |        | 02/24/2025 - 03/09/2025 | ChildCare    | 372.90   |
|                                  |        | TRS3 10 FT Days@ 37.29  | 372.90       |          |
|                                  |        |                         | Family Fee   | -84.00   |
|                                  | 793842 |                         | Paid         | \$288.90 |
|                                  |        |                         |              |          |
|                                  |        | Provider Total:         |              | \$595.80 |

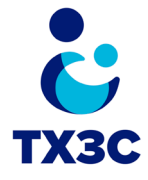

### Details

1. When viewing the Search Results; selecting **Details** will provide additional information regarding the selected payment.

| Paid | 2/24/2025 | 2/24/2025 | 3/9/2025 |  | \$241.50 | \$0.00 | Details |
|------|-----------|-----------|----------|--|----------|--------|---------|
|      |           |           |          |  |          |        |         |

#### Details for Payment ID 916575

| Payment Summary: | Summary               | Amount   |
|------------------|-----------------------|----------|
|                  | Provider Amount       | \$241.50 |
|                  | Reimbursable Amount   | \$241.50 |
|                  | Calculated Amount     | \$241.50 |
|                  | Sibling Reduction     | \$0.00   |
|                  | Family Fee            | \$0.00   |
|                  | Additional Family Fee | \$0.00   |
|                  | Provider Levy         | \$0.00   |
|                  | Payment Amount        | \$241.50 |

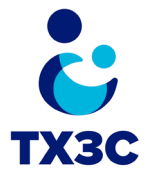

### **Reconciling Payments**

- 1. Any payment adjustments that were processed will be noted in the Search Results. Under the **Details** tab there will be the option to view the payment **Details** and the **Original Payment**.
  - In the example below there was a negative adjustment of \$96.60

| Status ↓↑ | Status Date $\downarrow\uparrow$ | Period Start Date $\downarrow\uparrow$ | Period End Date ↓↑ | Family Name 🕼 | Child Name ↓↑ | Amount $\downarrow$ | Fees   | ↓↑ Details                  |
|-----------|----------------------------------|----------------------------------------|--------------------|---------------|---------------|---------------------|--------|-----------------------------|
|           |                                  |                                        |                    |               |               |                     |        |                             |
| Paid      | 4/1/2025                         | 2/24/2025                              | 3/9/2025           |               |               | (\$96.60)           | \$0.00 | Details<br>Original Payment |

2. By selecting **Details** this will reflect the Original Payment information and details for the adjustment that was processed.

|                              |                                                                                                    | Sibling Reduction                                                                                                    | \$0.00                                                                                                    |
|------------------------------|----------------------------------------------------------------------------------------------------|----------------------------------------------------------------------------------------------------|----------------------------------------------------------------------------------------------------|
|                              |                                                                                                    | Previous Family Fee                                                                                                    | \$0.00                                                                                                    |
| Summary                      | Amount                                                                                                    | Family Fee                                                                                                    | \$0.00                                                                                                    |
| Previous Provider Amount     | \$241.50                                                                                                    | Previous Additional Family Fee                                                                                                    | \$0.00                                                                                                    |
| Provider Amount              | \$144.90                                                                                                    | Additional Family Fee                                                                                                    | \$0.00                                                                                                    |
| Previous Reimbursable Amount | \$241.50                                                                                                    | Previous Provider Levy                                                                                                    | \$0.00                                                                                                    |
| Reimbursable Amount          | \$144.90                                                                                                    | Provider Levy                                                                                                    | \$0.00                                                                                                    |
| Previous Calculated Amount   | \$241.50                                                                                                    | Previous Payment Amount                                                                                                    | \$241.50                                                                                                    |
| Calculated Amount            | \$144.90                                                                                                    | Trevious Fayment Amount                                                                                                    | φ2-11.50                                                                                                    |
| Previous Sibling Reduction   | \$0.00                                                                                                    | Payment Amount                                                                                                    | \$-96.60                                                                                                    |
|                              | Summary   Previous Provider Amount   Provider Amount   Previous Reimbursable Amount   Reimbursable Amount   Previous Calculated Amount   Calculated Amount   Previous Sibling Reduction | SummaryAmountPrevious Provider Amount\$241.50Provider Amount\$144.90Previous Reimbursable Amount\$241.50Reimbursable Amount\$144.90Previous Calculated Amount\$241.50Calculated Amount\$144.90Previous Sibling Reduction\$0.00 | Sibling ReductionSummaryAmountSummaryAmountPrevious Provider Amount\$241.50Provider Amount\$144.90Previous Reimbursable Amount\$241.50Previous Calculated Amount\$241.50Calculated Amount\$144.90Previous Sibling Reduction\$0.00 |

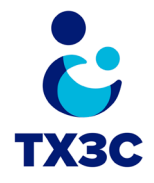

3. By selecting **Original Payment** this will reflect the payment details for the Original Payment (payment made prior to the adjustment).

| Details for Payment ID |                       |          |  |  |  |
|------------------------|-----------------------|----------|--|--|--|
| Payment Summary:       | Summary               | Amount   |  |  |  |
|                        | Provider Amount       | \$241.50 |  |  |  |
|                        | Reimbursable Amount   | \$241.50 |  |  |  |
|                        | Calculated Amount     | \$241.50 |  |  |  |
|                        | Sibling Reduction     | \$0.00   |  |  |  |
|                        | Family Fee            | \$0.00   |  |  |  |
|                        | Additional Family Fee | \$0.00   |  |  |  |
|                        | Provider Levy         | \$0.00   |  |  |  |
|                        | Payment Amount        | \$241.50 |  |  |  |